Versión:

# IN-GEHA Proyecto de Instructivo de Usuario para la Presentación de la Información Exógena Empresas de la construcción

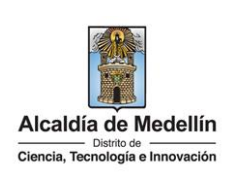

| Secretaría:    | Hacienda                                                  |
|----------------|-----------------------------------------------------------|
| Subsecretaría: | Ingresos                                                  |
| Ubicación:     | Calle 44 N ° 52-165 Centro Administrativo Distrital - CAD |
| Contacto:      | Taquillas virtuales                                       |

# Descripción (En que consiste): Este documento describe los pasos para presentar la información exógena de las personas jurídicas que desarrollen actividades y/o ejecuten obras de construcción. Las personas jurídicas que desarrollen actividades y/o ejecuten obras de construcción, deberán remitir la información correspondiente a los inmuebles ubicados en el Distrito

|             | deberán remitir la información correspondiente a los inmuebles ubicados en el Distrito |
|-------------|----------------------------------------------------------------------------------------|
| Dirigido a: | Especial de Ciencia, Tecnología e Innovación de Medellín, sobre los cuales hayan       |
|             | realizado procesos de englobe, desenglobe, propiedad horizontal o loteo que se         |
|             | encuentren vigentes desde el 01 de enero al 31 de diciembre de 2023.                   |
|             |                                                                                        |

### Pasos a seguir:

### 1. ACCESO AL SERVICIO INFORMACIÓN EXÓGENA – EMPRESAS DE LA CONSTRUCCIN

Ingresa a la página web del Distrito Especial de Ciencia, Tecnología e Innovación de Medellín <u>https://www.medellin.gov.co</u> baje con la barra de desplazamiento vertical o scroll y busque la sección "Impuestos Medellín", y allí la opción de **Portal Tributario**.

| <b>npuestos</b> Medellín                                                                              |                                                                     |                                                                                                    |                                                                                                    | puestos       |
|----------------------------------------------------------------------------------------------------|---------------------------------------------------------------------|----------------------------------------------------------------------------------------------------|----------------------------------------------------------------------------------------------------|---------------|
|                                                                                                    | -0                                                                  |                                                                                                    |                                                                                                    |               |
| Ş                                                                                                    |                                                                     |                                                                                                    |                                                                                                    |               |
| Actualización de datos                                                                                | Botón paga fácil                                                    | Zona predial                                                                                                    | Zona ICA                                                                                                  |               |
| Te invitamos a mantener actualiza<br>tu información en el Portal Tributa<br>del Distrito de Medellín. | da Realiza el pago de tus impues<br>rio vencidos, selecciona y paga | tos no Conoce al detalle y gestiona trá<br>fácil virtuales relacionados con<br>impuesto predial desde cualo<br>lugar. | imites Conoce, declara y paga tus impue<br>tu de industria, comercio y avisos d<br>juier cualquier lugar. | estos<br>esde |
|                                                                                                    | HAZ CLIC Y PAGA                                                     | PAGA TU PREDIAL                                                                                                    | DECLARA Y PAGA ICA                                                                                        |               |

IN-GEHA-WW, Versión

Versión:

# IN-GEHA Proyecto de Instructivo de Usuario para la Presentación de la Información Exógena Empresas de la construcción

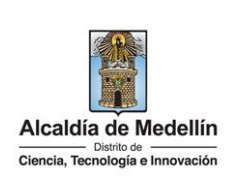

Baje con la barra de desplazamiento vertical o scroll y de clic sobre el botón "Conoce todo sobre la información exógena".

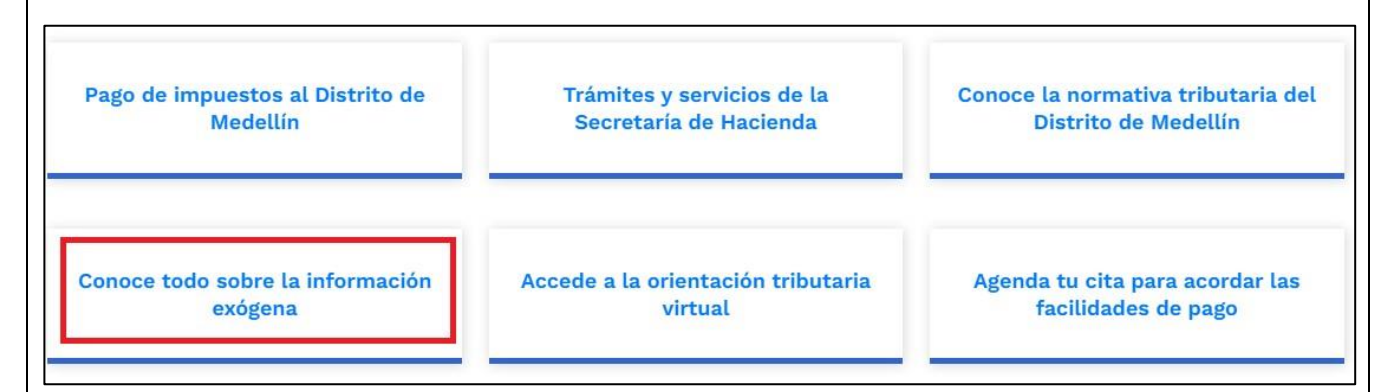

En la sección "*Normatividad de la Información Exógena de la Alcaldía de Medellín*", baje con la barra de desplazamiento vertical o scroll.

| Year between work work work work work work work work                                                                                                    | Alcaldía de Medellín                                                                                                    |                                                                                                    |                                                                                                    |                        |                                          |                                                                                                    |
|----------------------------------------------------------------------------------------------------|----------------------------------------------------------------------------------------------------|----------------------------------------------------------------------------------------------------|----------------------------------------------------------------------------------------------------|------------------------|------------------------------------------|----------------------------------------------------------------------------------------------------|
| <text><text><section-header><section-header><section-header><table-row><table-row></table-row></table-row></section-header></section-header></section-header></text></text> | Ciencia, Tecnología e Innovación                                                                                                    | Participa                                                                                                    | Transparencia Servicios a la C                                                                                                    | Ciudadanía Sala de pre | ensa PQRSD Impuestos                     | Trámites y Servicios Q                                                                                           |
| <text><text><text><section-header><section-header><section-header></section-header></section-header></section-header></text></text></text>                                                                                                    |                                                                                                    |                                                                                                    | in the                                                                                                    |                        |                                          |                                                                                                    |
| <section-header><text><text><text><text></text></text></text></text></section-header>                                                                                                    |                                                                                                    | ପ ୃQué hace                                                                                                    | mos? Descarga tu factura                                                                                                    | Pedagogía Tributaria   | a Trámites y servicios                   | Normatividad tributaria                                                                                          |
| <section-header><text><text><text></text></text></text></section-header>                                                                                                    | Alcaldía de Medellín » Secretaría                                                                                                    | ı de Hacienda » Po                                                                                                    | ortal Tributario » Información exó                                                                                                    | gena                   |                                          |                                                                                                    |
| <text><text><text></text></text></text>                                                                                                    |                                                                                                    | and the second of the                                                                                                    |                                                                                                    |                        |                                          |                                                                                                    |
| <text><text><text></text></text></text>                                                                                                    |                                                                                                    |                                                                                                    | • • •                                                                                                    |                        |                                          |                                                                                                    |
| La información exógena es una herramienta de gran<br>importancia para la administración tributaria, debido a que<br>le permite realizar labores de fiscalización y control a través<br>de cruces de información, de los cuales se pueden<br>identificar contribuyentes que no han cumplido de forma<br>oportuna y correcta con el pago de sus impuestos.<br>CONOCE LA RESOLUCIÓN 02450025736 DEL 15 DE ABRIL DE 2024                                                                                                    | Normatividad de                                                                                                    | e la infor                                                                                                    | mación exógena                                                                                                    | de la Alcalo           | lia de Medellír                          | า                                                                                                    |
| informacia para la administración tributaria, debido a que<br>le permite realizar labores de fiscalización y control a través<br>de cruces de información, de los cuales se pueden<br>identificar contribuyentes que no han cumplido de forma<br>oportuna y correcta con el pago de sus impuestos.<br>CONOCE LA RESOLUCIÓN 02450025736 DEL 15 DE ABRIL DE 2024                                                                                                    |                                                                                                    |                                                                                                    |                                                                                                    |                        |                                          |                                                                                                    |
| le permite realizar labores de fiscalización y control a través<br>de cruces de información, de los cuales se pueden<br>identificar contribuyentes que no han cumplido de forma<br>oportuna y correcta con el pago de sus impuestos.<br>CONOCE LA RESOLUCIÓN 02450025736 DEL 15 DE ABRIL DE 2024                                                                                                    | La información exódena                                                                                                    | os una horrar                                                                                                    | mienta de gran                                                                                                    |                        | 1. 1. 1. 1. 1. 1. 1. 1. 1. 1. 1. 1. 1. 1 | and the second of the second second second second second second second second second second second second second |
| identificar contribuyentes que no han cumplido de forma oportuna y correcta con el pago de sus impuestos.<br>CONOCE LA RESOLUCIÓN 02450025736 DEL 15 DE ABRIL DE 2024                                                                                                    | La información exógena<br>importancia para la adm                                                                                                    | es una herrar<br>iinistración tri                                                                                                | mienta de gran<br>ibutaria, debido a que                                                                                                    |                        |                                          | an an an an an an an an an an an an an a                                                                         |
| oportuna y correcta con el pago de sus impuestos.                                                                                                    | La información exógena<br>importancia para la adm<br>le permite realizar labor<br>de cruces de informació                                                                                      | es una herrar<br>ninistración tri<br>res de fiscaliz<br>on, de los cual                                                          | nienta de gran<br>ibutaria, debido a que<br>ación y control a través<br>les se pueden                                                          |                        |                                          |                                                                                                    |
| CONOCE LA RESOLUCIÓN 02450025736 DEL 15 DE ABRIL DE 2024                                                                                                    | La información exógena<br>importancia para la adm<br>le permite realizar labor<br>de cruces de informació<br>identificar contribuyente                                                         | es una herrar<br>inistración tri<br>es de fiscaliz:<br>on, de los cual<br>es que no han                                          | nienta de gran<br>ibutaria, debido a que<br>ación y control a través<br>les se pueden<br>o cumplido de forma                                   |                        |                                          |                                                                                                    |
|                                                                                                    | La información exógena<br>importancia para la adm<br>le permite realizar labor<br>de cruces de informació<br>identificar contribuyente<br>oportuna y correcta con                              | es una herrar<br>ninistración tri<br>res de fiscaliz<br>on, de los cual<br>es que no han<br>el pago de su                        | nienta de gran<br>ibutaria, debido a que<br>ación y control a través<br>les se pueden<br>o cumplido de forma<br>us impuestos.                  |                        |                                          |                                                                                                    |
|                                                                                                    | La información exógena<br>importancia para la adm<br>le permite realizar labor<br>de cruces de informació<br>identificar contribuyente<br>oportuna y correcta con                              | es una herrar<br>ninistración tri<br>res de fiscaliz:<br>on, de los cual<br>es que no han<br>el pago de su<br>10025736 DEL 15 DE | mienta de gran<br>ibutaria, debido a que<br>ación y control a través<br>les se pueden<br>o cumplido de forma<br>us impuestos.<br>ABRIL DE 2024 |                        |                                          |                                                                                                    |
|                                                                                                    | La información exógena<br>importancia para la adm<br>le permite realizar labor<br>de cruces de informació<br>identificar contribuyente<br>oportuna y correcta con                              | es una herrar<br>inistración tri<br>es de fiscaliz:<br>on, de los cual<br>es que no han<br>el pago de su<br>10025736 DEL 15 DE   | mienta de gran<br>ibutaria, debido a que<br>ación y control a través<br>les se pueden<br>o cumplido de forma<br>us impuestos.                  |                        |                                          |                                                                                                    |
|                                                                                                    | La información exógena<br>importancia para la adm<br>le permite realizar labor<br>de cruces de informació<br>identificar contribuyente<br>oportuna y correcta con<br>CONOCE LA RESOLUCIÓN 0246 | es una herrar<br>ninistración tri<br>res de fiscaliz:<br>on, de los cual<br>es que no han<br>el pago de su<br>10025736 DEL 15 DE | mienta de gran<br>ibutaria, debido a que<br>ación y control a través<br>les se pueden<br>o cumplido de forma<br>us impuestos.<br>ABRIL DE 2024 |                        |                                          |                                                                                                    |
|                                                                                                    | La información exógena<br>importancia para la adm<br>le permite realizar labor<br>de cruces de informació<br>identificar contribuyente<br>oportuna y correcta con<br>CONOCE LA RESOLUCIÓN 0245 | es una herrar<br>ninistración tri<br>res de fiscaliz:<br>on, de los cual<br>es que no han<br>el pago de su<br>10025736 DEL 15 DE | mienta de gran<br>ibutaria, debido a que<br>ación y control a través<br>les se pueden<br>o cumplido de forma<br>us impuestos.<br>ABRIL DE 2024 |                        |                                          |                                                                                                    |

La impresión o copia magnética de este documento se considera "COPIA NO CONTROLADA". Sólo se garantiza la actualización de esta documentación en el sitio ISOLUCIÓN Alcaldía de Medellín.

Versión:

# IN-GEHA Proyecto de Instructivo de Usuario para la Presentación de la Información Exógena Empresas de la construcción

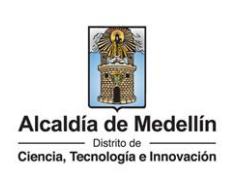

Baje con la barra de desplazamiento vertical o scroll hasta la sección "*Normatividad de la Exógena*"

## Normatividad de la exógena

A continuación, encontrará los manuales e instructivos según el tema. Al ingresar a cada enlace podrá cargar su información exógena:

### y seleccione "Empresas de la Construcción", encontrará las opciones:

- Información que deben suministrar las empresas de la construcción Descarga aquí el instructivo Descarga aquí la estructura
- Información a suministrar por la Registraduría Nacional del Estado Civil Descarga aquí el instructivo Descarga aquí la estructura

### 2. DILIGENCIAMIENTO DE LA INFORMACIÓN

Diligencie la información de cada uno de los inmuebles ubicados sobre los que se hayan realizado procesos en el Distrito de Medellín. Para ello, utilice el archivo de Excel dispuesto en el portal, en donde encontrará quince (15) campos distribuidos en la hoja **"Empresas de la Construcción**". A continuación, se presenta un ejemplo de diligenciamiento de la información:

| 1        | 2. Tipo        | 3. Número      | 4. Nombres y Apellides é Pazén Social |                  |      | 5. Dirección del Propietario |           |           |        |             |           |                   |          |        |                      |
|----------|----------------|----------------|---------------------------------------|------------------|------|------------------------------|-----------|-----------|--------|-------------|-----------|-------------------|----------|--------|----------------------|
| Vigenci  | Documento      | Documento      | 1. Hombres y ripenidos                | o nacon ocorai   |      | Datos                        | de la via |           | D      | latos del c | ruce      | Datos adicionales |          |        |                      |
| - ngenor | Identificación | Identificación | Nombrac a Darán Saaial                | Apollidae        | Tine | Numero                       | Apendi    | Orientaci | Numero | Apendic     | Orientaci | Place             | Interior | Blagua | DiraggiánEcoggial    |
| -        | dentineación   | laenanoaoion   | Holibles o Hazon Social               | Apellidos Tipo   |      | 1                            | ce1       | ón1       | 2      | e2          | ón2       | Fiaua             | interior | Dioque | DirectionLspecial    |
| 2023     | 2              | 80107183       | Luis Alberto                          | Restrepo Castaño | CR   | 30                           |           |           | 7      | A           |           | 207               | 5001     | T1     |                      |
| 2023     | 1              | 900974275      | Familia Company SAS                   |                  |      |                              |           |           |        |             |           |                   |          |        | Via El Llano KM 3    |
| 2023     | 2              | 80107187       | SARA                                  | Restrepo Castaño | CR   | 30                           |           |           | 7      | A           |           | 301               | 5001     | T1     |                      |
| 2023     | 2              | 645274474      | Luis Alberto                          | Buitrago         | TV   | 5                            |           |           | 7      | A           | SUR       | 207               | 2147     | T8     |                      |
| 2023     | 1              | 900974275      | EL CAMPO DEL VALLE SAS                |                  |      |                              |           |           |        |             |           |                   |          |        | Km 12 Via las palmas |

| 6. Código              | 7 Talé(ana Danaiatasia |            |      | 8. Dirección del Nuevo Predio |           |                  |                 |               |              |                   |          |        |                                        |
|------------------------|------------------------|------------|------|-------------------------------|-----------|------------------|-----------------|---------------|--------------|-------------------|----------|--------|----------------------------------------|
| Municipio              | T. Telefolio           | Fiopletano |      | Datos de la vía               |           |                  | Datos del cruce |               |              | Datos adicionales |          |        | os adicionales                         |
| (Homologación<br>DANE) | Fijo                   | Célular    | Tipo | Numero1                       | Apendice1 | Orienta<br>ción1 | Numero2         | Apendice<br>2 | Orientación2 | Placa             | Interior | Bloque | DirecciónEspecial                      |
| 05001                  | 6041234567             |            | CL   | 30                            |           |                  | 7               | A             |              | 207               | 4001     | T1     |                                        |
| 05001                  | 6045555552             |            |      |                               |           |                  |                 |               |              |                   |          |        | Vereda las acacias L12 - San Cristobal |
| 05001                  |                        | 3014561245 |      |                               |           |                  |                 |               |              |                   |          |        | Km 5 Las palmas                        |
| 05001                  |                        | 3216095245 | TV   | 12                            |           |                  | 54              | A             |              | 58                | 6001     | T1     |                                        |
| 05001                  |                        | 3149856413 | CR   | 30                            |           |                  | 78              |               |              | 10                |          |        |                                        |

| 9. Matrícula<br>Inmobiliaria<br>predio<br>nuevo | 10. Uso del<br>Suelo | 11. Uso del<br>Predio | 12. Estrato | 13. Área<br>Terreno | 14. Área<br>Construcción | 15. Tipo de<br>Sociedad |  |
|-------------------------------------------------|----------------------|-----------------------|-------------|---------------------|--------------------------|-------------------------|--|
| 01N-1234567                                     | 1                    | 1                     | 3           | 1654,43             | 543                      | 3                       |  |
| 001-45753139                                    | 2                    | 2                     | 4           | 63,64               | 38                       | 4                       |  |
| 001-45888645                                    | 1                    | 1                     | 3           | 1665,6              | 700                      | 5                       |  |
| 002-8462147                                     | 1                    | 1                     | 3           | 65                  | 35                       | 1                       |  |
| 01N-4588365                                     | 2                    | 2                     | 4           | 682                 | 425                      | 2                       |  |

IN-GEHA-WW, Versión

Versión:

# IN-GEHA Proyecto de Instructivo de Usuario para la Presentación de la Información Exógena Empresas de la construcción

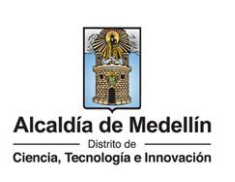

**Consideraciones Importantes**: Por favor tener en cuenta que para evitar que su archivo presente información duplicada y el portal no permita su registro, compartimos con usted los campos llave para que los tenga en cuenta y verifique antes de subir la información.

Para la información exógena de "Empresas de la Construcción" los campos en mención son:

"Vigencia + Numero\_Documento + Matricula\_Inmobiliaria"

- 1. El campo "Vigencia", se digita el año relacionado con la información exógena que se va a presentar. Para la presente vigencia se reporta 2023, tipo numérico entero de cuatro dígitos sin separaciones, puntos o comas. Este campo es obligatorio. Entre tanto, para el reporte de información que corresponda a vigencias anteriores debe usar la estructura actualmente dispuesta en el Portal y elaborar un archivo nuevo por cada vigencia y no combinar vigencias en la misma estructura.
- **2.** El campo **"Tipo Documento Identificación**", Obligatorio. se digita el tipo de documento del propietario; se determina según la siguiente tabla, relacionando el número "*ID*" como corresponda:

| ID | Definición              |  |  |  |  |  |  |
|----|-------------------------|--|--|--|--|--|--|
| 1  | NIT                     |  |  |  |  |  |  |
| 2  | Cédula de ciudadanía    |  |  |  |  |  |  |
| 3  | 3 Cédula de extranjería |  |  |  |  |  |  |
| 4  | Pasaporte               |  |  |  |  |  |  |
| 5  | Tarjeta de identidad    |  |  |  |  |  |  |
| 6  | Otros                   |  |  |  |  |  |  |

- **3.** El campo **"Número Documento Identificación**", se diligencia el número del documento del propietario con un máximo de 11 dígitos, sin puntos ni comas.
- 4. En la sección "Nombres y apellidos o razón social", diligencia conforme a los siguientes parámetros:
  - Nombres o razón social: Se diligencia la razón social o el nombre sin apellidos, con un máximo de 60 caracteres.
  - **Apellidos**: Se diligencia los apellidos (si aplica) con un máximo de 30 caracteres. Este campo NO es obligatorio para el tipo de documento de identificación "NIT".
- 5. El campo "Dirección del propietario". esta puede escribirse de forma encasillada, conforme a los campos relacionados con "Datos de la vía", "Datos del cruce", "Datos adicionales" o también puede

La impresión o copia magnética de este documento se considera "COPIA NO CONTROLADA". Sólo se garantiza la actualización de esta documentación en el sitio ISOLUCIÓN Alcaldía de Medellín.

Versión:

# IN-GEHA Proyecto de Instructivo de Usuario para la Presentación de la Información Exógena Empresas de la construcción

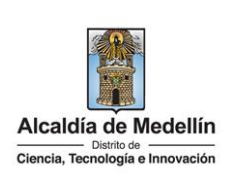

reportar la información en el campo "Dirección Especial". únicamente para las direcciones que no tengan una nomenclatura clara ejemplo: vereda, corregimiento, Km. Zona rural y zonas de invasión, Por favor tener en cuenta la estandarización de la nomenclatura según la siguiente Instrucción. Este campo es obligatorio es importante emplear los códigos y orientaciones informados a continuación:

- Datos de la vía
  - En el campo **"Tipo",** se diligencia en texto de máximo dos caracteres, con las siguientes opciones: CR, CL, CQ, DG, AV, TV.

| Código | Definición  |  |
|--------|-------------|--|
| CR     | Carrera     |  |
| CL     | Calle       |  |
| CQ     | Circular    |  |
| DG     | Diagonal    |  |
| AV     | Avenida     |  |
| τv     | Transversal |  |

- En la casilla "Número1", digita el número de la vía, con un rango de 1 a 3 dígitos.
- En el campo **"Apéndice1"**, diligencia tipo texto, con la letra que diferencia la vía (si aplica), con un rango de 1 a 2 caracteres.
- En la casilla **"Orientación1"**, se diligencia tipo texto, con las siguientes opciones (si aplica): SUR, NORTE, ORIENTE, OCCIDENTE.
- Datos del cruce
  - En la casilla "Número2", digita el número de la vía de intercepción, con un rango de 1 a 3 dígitos.
  - En el campo **"Apéndice2"**, diligencia con tipo texto, con la letra que diferencia la vía de intercepción (si aplica), con un rango de 1 a 2 caracteres.
  - En la casilla **"Orientación2"**, diligencia tipo texto, con las siguientes opciones: SUR, NORTE, ORIENTE, OCCIDENTE. (Si aplica).
- Datos adicionales
  - En la casilla "Placa", digita el número del inmueble o predio, con un rango de 1 a 3 dígitos.

La impresión o copia magnética de este documento se considera "COPIA NO CONTROLADA". Sólo se garantiza la actualización de esta documentación en el sitio ISOLUCIÓN Alcaldía de Medellín.

Versión:

# IN-GEHA Proyecto de Instructivo de Usuario para la Presentación de la Información Exógena Empresas de la construcción

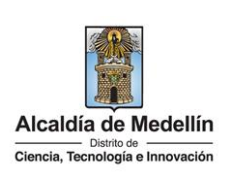

- En el campo **"Interior"**, diligencia alfanuméricamente la asignación interna del inmueble o predio, entre 1 y 4 caracteres. (Si aplica).
- En el campo **"Bloque"**, diligencia alfanuméricamente la ubicación interna del inmueble o predio, entre 1 y 2 caracteres. (Si aplica).
- En la opción **"Dirección Especial**", se diligencia tipo alfanumérico, para indicar direcciones de notificación que no se puedan encasillar (generalmente de tipo inmuebles ubicados en zona rural o zonas de invasión).
- 6. El campo "Código Municipio (Homologación DANE)", digite el código del municipio o distrito de Colombia al cual corresponde la dirección de notificación del propietario. Registro numérico con máximo de 5 dígitos. Este código debe acumular el código del departamento:

### Clasificación Municipios:

https://www.fopep.gov.co/wp-content/uploads/2019/02/Tabla-C%C3%B3digos-Dane.pdf

- 7. En la sección "**Teléfono Propietario**", Campo numérico, sin punto ni comas, debe contener 10 dígitos, como mínimo se debe diligenciar uno de los dos campos presentados a continuación:
  - Fijo: Se digita el número de la línea fija, debe contener el indicativo de marcación.
  - Celular: digita el número móvil, personal o empresarial.
- 8. El campo "Dirección del nuevo Predio: se diligencia la nueva dirección, esta puede escribirse de forma encasillada, conforme a los campos relacionados con "Datos de la vía", "Datos del cruce", "Datos adicionales" o también puede reportar la información en el campo "Dirección Especial". únicamente para las direcciones que no tengan una nomenclatura clara ejemplo: vereda, corregimiento, Km. Zona rural y zonas de invasión, Por favor tener en cuenta la estandarización de la nomenclatura según la siguiente Instrucción. Este campo es obligatorio es importante emplear los códigos y orientaciones informados a continuación:
  - Datos de la vía
    - En el campo **"Tipo",** se diligencia en texto de máximo dos caracteres, con las siguientes opciones: CR, CL, CQ, DG, AV, TV.

La impresión o copia magnética de este documento se considera "COPIA NO CONTROLADA". Sólo se garantiza la actualización de esta documentación en el sitio ISOLUCIÓN Alcaldía de Medellín.

Versión:

# IN-GEHA Proyecto de Instructivo de Usuario para la Presentación de la Información Exógena Empresas de la construcción

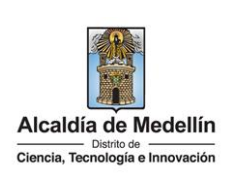

CódigoDefiniciónCRCarreraCLCalleCQCircularDGDiagonalAVAvenidaTVTransversal

- En la casilla **"Número1**", digita el número de la vía, con un rango de 1 a 3 dígitos.
- En el campo **"Apéndice1"**, diligencia tipo texto, con la letra que diferencia la vía (si aplica), con un rango de 1 a 2 caracteres.
- En la casilla **"Orientación1"**, se diligencia tipo texto, con las siguientes opciones (si aplica): SUR, NORTE, ORIENTE, OCCIDENTE.
- Datos del cruce
  - En la casilla **"Número2",** digita el número de la vía de intercepción, con un rango de 1 a 3 dígitos.
  - En el campo **"Apéndice2"**, diligencia con tipo texto, con la letra que diferencia la vía de intercepción (si aplica), con un rango de 1 a 2 caracteres.
  - En la casilla **"Orientación2",** diligencia tipo texto, con las siguientes opciones: SUR, NORTE, ORIENTE, OCCIDENTE. (Si aplica).
- Datos adicionales
  - En la casilla "Placa", digita el número del inmueble o predio, con un rango de 1 a 3 dígitos.
  - En el campo "Interior", diligencia alfanuméricamente la asignación interna del inmueble o predio, entre 1 y 4 caracteres. (Si aplica).
  - En el campo **"Bloque"**, diligencia alfanuméricamente la ubicación interna del inmueble o predio, entre 1 y 2 caracteres. (Si aplica).
- En la opción **"Dirección Especial**", se diligencia tipo alfanumérico, para indicar direcciones de notificación que no se puedan encasillar (generalmente de tipo inmuebles ubicados en zona rural

La impresión o copia magnética de este documento se considera "COPIA NO CONTROLADA". Sólo se garantiza la actualización de esta documentación en el sitio ISOLUCIÓN Alcaldía de Medellín.

Versión:

# IN-GEHA Proyecto de Instructivo de Usuario para la Presentación de la Información Exógena Empresas de la construcción

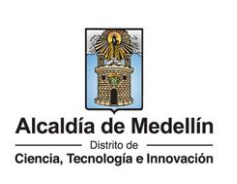

o zonas de invasión).

- 9. El campo "Matrícula Inmobiliaria predio nuevo". Campo tipo cadena (Alfanumérico) de longitud hasta catorce (14) caracteres. Debe tenerse en cuenta que la matrícula inmobiliaria manejará la información asociada al número de oficina (Longitud 3 alfanumérico (Los datos pueden ser 001, 002, 003, etc.) separando con un guion el código de la matrícula inmobiliaria. La longitud total propuesta para este campo es de máximo 14 caracteres (3 caracteres para la oficina + guion + 10 caracteres del número de la matrícula inmobiliaria).
- **10.** El campo "**Uso del Suelo**". Campo el cual debe validar el uso del suelo con base en la tabla de datos relacionada a continuación y se debe digitar el número del *ID* según corresponda. Campo obligatorio.

| ID | Definición |
|----|------------|
| 1  | Rural      |
| 2  | Urbano     |

**11.** El campo "**Uso del predio**", se debe validar con base en la tabla de datos relacionada a continuación, ingresando el número del *ID* según corresponda.

| ID | Definición  |  |  |  |  |  |
|----|-------------|--|--|--|--|--|
| 1  | Residencial |  |  |  |  |  |
| 2  | Comercial   |  |  |  |  |  |
| 3  | Industrial  |  |  |  |  |  |
| 4  | Otros       |  |  |  |  |  |

- **12.** El campo "**Estrato**". Se digita el estrato socioeconómico en el que se encuentra el nuevo predio. Es un campo tipo numérico de un carácter. Obligatorio.
- **13.** El campo "**Área Terreno**". Campo tipo numérico con manejo de dos decimales separado por coma, en metros cuadrados. Campo obligatorio.
- 14. El campo "Área Construcción". Campo tipo numérico con manejo de dos decimales separado por coma, en metros cuadrados. Campo obligatorio.
- **15.** El campo **"Tipo de Sociedad**", se ingresa con base en la siguiente tabla de datos relacionada. Se debe digitar el número del "*ID*" según corresponda. Campo obligatorio.

IN-GEHA-WW, Versión

Versión:

# IN-GEHA Proyecto de Instructivo de Usuario para la Presentación de la Información Exógena Empresas de la construcción

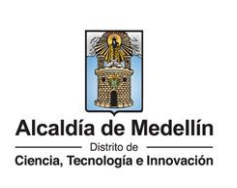

|    |                    |                                                                                                 | ID                          | Definición                            | ]                               |                          |
|----|--------------------|-------------------------------------------------------------------------------------------------|-----------------------------|---------------------------------------|---------------------------------|--------------------------|
|    |                    |                                                                                                 | 1                           | Particular                            | ]                               |                          |
|    |                    |                                                                                                 | 2                           | Público                               |                                 |                          |
|    |                    |                                                                                                 | 3                           | Religioso                             | ]                               |                          |
|    |                    |                                                                                                 | 4                           | Otras                                 | ]                               |                          |
| 3. | CARGUE<br>3.1 S    | <b>DE LA INFORMACIÓN EN L/</b><br>e hace clic sobre la opción <b>'</b>                          | 4 PLA1<br>'Empr             | TAFORMA WEB<br>esas de la Construcció | <b>n"</b> , para reportar infor | mación exógena.          |
|    |                    | <ul> <li>Información que debe<br/>Descarga aquí el instr<br/>Descarga aquí la estru</li> </ul>  | n sum<br>uctivo<br>uctura   | inistrar las empresas                 | de la construcción              |                          |
|    |                    | <ul> <li>Información a suminis<br/>Descarga aquí el instr<br/>Descarga aquí la estru</li> </ul> | trar po<br>uctivo<br>uctura | or la Registraduría Na                | cional del Estado Civi          | I                        |
|    | <b>3.2</b> A<br>ir | ntes de iniciar el cargue<br>nportante que tenga en cue                                         | de la<br>enta lo            | información exógena<br>siguiente:     | de <b>"Empresas de la</b>       | <b>Construcción</b> " es |
|    | Recue<br>regíst    | erde que para poder iniciar<br>rrese a través del botón " <b>Re</b>                             | el pro<br>gístra            | oceso debe estar regis<br><b>te</b> ″ | trado en el portal tribi        | utario, si no lo está    |
|    |                    | Ingre                                                                                           | esa tu                      | s datos para iniciar s                | esión                           |                          |
|    |                    |                                                                                                 | Usu                         | ario                                  |                                 |                          |
|    |                    |                                                                                                 | Cor                         | ntraseña                              |                                 |                          |
|    |                    |                                                                                                 |                             | INGRESAR                              |                                 |                          |
|    |                    | Re                                                                                              | gístrate                    | ¿Olvidó su contrase                   | ña?                             |                          |
|    | <b>3.3</b> S       | e diligencia su usuario y cor                                                                   | ntrase                      | ña para iniciar el cargu              | e de información.               |                          |

IN-GEHA-WW, Versión

Versión:

# IN-GEHA Proyecto de Instructivo de Usuario para la Presentación de la Información Exógena Empresas de la construcción

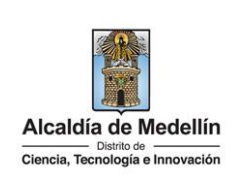

|                     | ▲ No es seguro nepqas.medellin.gov.co/irj/porta       | al/medellin/acceso-exogena-construccion                                  |                               |                                                    |              |
|---------------------|-------------------------------------------------------|--------------------------------------------------------------------------|-------------------------------|----------------------------------------------------|--------------|
|                     | ₿ <mark>¦</mark> GOV.CO                               | 🐈 Opciones de Accesibilidad                                              | Inicia sesión   Registrate    | Alcaldía de Medellín<br>Secretarias y Dependencias | ,            |
|                     | Alcaldía de Medellín<br>Carrata Teorriga e Innovación | Participa Transparencia Servicios a li                                   | a Ciudadanía 🛛 Sala de prensa | PQRSD Trámites y Servicios                         |              |
|                     | Para acceder al servicio de I                         | <b>nformación Exógena que deben suministrar las emp</b><br>en el Portal. | presas de la construcción     | necesitas iniciar sesión                           |              |
|                     |                                                       | Ingresa tus datos para iniciar s                                         | sesión                        |                                                    |              |
|                     |                                                       | Usuario                                                                  |                               |                                                    |              |
|                     |                                                       | Contraseña                                                               |                               |                                                    |              |
|                     |                                                       | INGRESAR<br>Registrate ¿Olvidó su contrase                               | eña?                          |                                                    |              |
|                     |                                                       |                                                                          |                               |                                                    |              |
| <b>3.4</b> En<br>ar | la plataforma WEB, diríja<br>chivo".                  | ase a la pestaña "Informacio                                             | ón" y haga cli                | c en el botón "                                    | 'Seleccionar |
| 1                   | nformación Exóge                                      | ena <b>Empresas de l</b>                                                 | a Constru                     | ucción                                             |              |
| I                   | nformación                                            |                                                                          |                               |                                                    |              |
| L                   | Seleccionar archivo Sin ar                            | chivos seleccionados                                                     |                               |                                                    |              |
| (                   | LIMPIAR                                               | ENVIAR                                                                   |                               |                                                    |              |
| <b>3.5</b> Se       | selecciona el archivo corre                           | espondiente y se da clic en "/                                           | Abrir".                       |                                                    |              |

Versión:

# IN-GEHA Proyecto de Instructivo de Usuario para la Presentación de la Información Exógena Empresas de la construcción

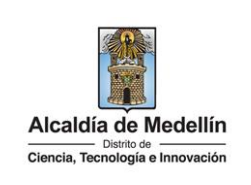

|                       | Información                                                                                                    |
|-----------------------|----------------------------------------------------------------------------------------------------|
|                       | Seleccionar archivo Sin archivos seleccionados                                                                                                    |
|                       |                                                                                                    |
|                       | Abrir     X                                                                                                    |
|                       | ← → ▼ ↑ 🔄 « 4Pruebas → Empresas de la construcción (Art 15) v Ö 🔎 Buscar en Empresas de la co                                                                                                    |
|                       | anizar Viueva carpeta<br>Heia Viueva carpeta<br>Acceso rápido<br>Escritorio<br>Descargas<br>Mombre de archivo:<br>Nombre de archivo:<br>Vombre de archivo:<br>Cancelar                                                                                                    |
| 5 Se confin           | ma la pestaña con el archivo cargado.<br>nación Exógena <b>Empresas de la Construcción</b>                                                                                                    |
| 5 Se confir<br>Inform | ma la pestaña con el archivo cargado.<br>nación Exógena <b>Empresas de la Construcción</b><br>nación<br>nar archivo Estructura Exógena_empresas construccion.xlsx                                                                                                    |
| 5 Se confirm          | ma la pestaña con el archivo cargado.<br>Nación Exógena <b>Empresas de la Construcción</b><br>Nación<br>nar archivo Estructura Exógena_empresas construccion.xlsx                                                                                                    |
| 5 Se confirm          | ma la pestaña con el archivo cargado.<br>nación Exógena Empresas de la Construcción<br>nar archivo Estructura Exógena_empresas construccion.xlsx<br>IMPIAR ENVIAR<br>en el botón "ENVIAR" ubicado en la parte inferior de la ventana.                                                         |
| 5 Se confirm          | ma la pestaña con el archivo cargado.<br>nación Exógena Empresas de la Construcción<br>nar archivo Estructura Exógena_empresas construccion.xlsx<br>IMPIAR ENVIAR<br>en el botón "ENVIAR" ubicado en la parte inferior de la ventana.<br>Tmación Exógena Empresas de la Construcco            |
| Se confirm            | ma la pestaña con el archivo cargado.<br>nación Exógena Empresas de la Construcción<br>nar archivo Estructura Exógena_empresas construccion.xlsx<br>IMPIAR ENVIAR<br>en el botón "ENVIAR" ubicado en la parte inferior de la ventana.<br>'mación Exógena Empresas de la Construcco<br>'mación |

IN-GEHA-WW, Versión

Versión:

# IN-GEHA Proyecto de Instructivo de Usuario para la Presentación de la Información Exógena Empresas de la construcción

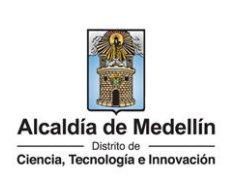

El sistema realizará la validación de la información.

**Validación con errores**: en la validación se encuentra un mensaje "*se detectaron inconsistencias en la información*" y en la parte inferior de la pantalla se mostrará el listado de errores encontrados en el archivo "*Estructura Exógena empresas construccion.xlsx*". Pendiente de actualizar

| Información                   |                                                           |     |
|-------------------------------|-----------------------------------------------------------|-----|
| Seleccionar archivo           | Estructura Exógena_empresas construccion.xlsx             |     |
| Se detectaron inconsistencias | en la información                                         |     |
| Información que deben sum     | nistrar las empresas de la construcción                   | Cop |
| C5: El formato de la celda es | incorrecto, debe ser numérico de min. 3 y máx. 11 digitos |     |
| E5: El valor de la celda debe | estar vacío                                               |     |
| AK6: El número deber ser en   | tre 1 y 4                                                 |     |
| C8: El formato de la celda es | incorrecto, debe ser numérico de min. 3 y máx. 11 digitos |     |
|                               |                                                           |     |

Dichas correcciones se realizan en la plantilla o estructura de Excel inicialmente diligenciada. La información del error remite a las coordenadas de la celda o campo a corregir; para el caso "C5" – "E5" – "AK6" – "C8", etc., vaya hasta estas ubicaciones, corrija el dato allí consignado y guarde los cambios sobre la plantilla en Excel, luego repita los pasos desde el numeral **3.4**.

Al cargar la información se valida el archivo.

Así mismo, al momento de evaluar la información, la aplicación suspende las validaciones si consigue errores en las primeras 5 filas (estas no tienen que estar consecutivas).

Una vez se corrijan los errores en la plantilla de Excel especificada, vuelva al Portal donde cargó la información anteriormente y de clic en el botón *"LIMPIAR"*, para que se actualice el código. Repita los pasos desde el numeral **3.4**.

Versión:

# IN-GEHA Proyecto de Instructivo de Usuario para la Presentación de la Información Exógena Empresas de la construcción

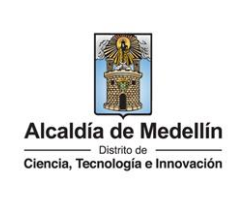

| Información Exógena Empresas de la Construccio                                                                                                    | ón       |
|----------------------------------------------------------------------------------------------------|----------|
| Información                                                                                                    |          |
| Seleccionar archivo Estructura Exógena_empresas construccion.xlsx                                                                                                    |          |
| Se detectaron inconsistencias en la información                                                                                                    |          |
| LIMPIAR                                                                                                    |          |
| Información que deban suministrar las emeracas de la construcción                                                                                                    |          |
| Información que deben suministrar las empresas de la construcción                                                                                                    | Copiar   |
| Información que deben suministrar las empresas de la construcción<br>C5: El formato de la celda es incorrecto, debe ser numérico de min. 3 y máx. 11 digitos                                                                                                    | Copiar 🔺 |
| Información que deben suministrar las empresas de la construcción<br>C5: El formato de la celda es incorrecto, debe ser numérico de min. 3 y máx. 11 digitos<br>E5: El valor de la celda debe estar vacio                                                                                                    | Copiar 🔶 |
| Información que deben suministrar las empresas de la construcción<br>C5: El formato de la celda es incorrecto, debe ser numérico de min. 3 y máx. 11 digitos<br>E5: El valor de la celda debe estar vacio<br>AK6: El número deber ser entre 1 y 4                                                                                             | Copiar 🔷 |
| Información que deben suministrar las empresas de la construcción<br>C5: El formato de la celda es incorrecto, debe ser numérico de min. 3 y máx. 11 digitos<br>E5: El tvalor de la celda debe estar vacio<br>AK6: El número deber ser entre 1 y 4<br>C8: El formato de la celda es incorrecto, debe ser numérico de min. 3 y máx. 11 digitos | Copiar   |
| Información que deben suministrar las empresas de la construcción<br>C5: El formato de la celda es incorrecto, debe ser numérico de min. 3 y máx. 11 digitos<br>E5: El valor de la celda debe estar vacío<br>AK6: El número deber ser entre 1 y 4<br>C8: El formato de la celda debe estar vacio                                              | Copiar 🔺 |

**Validación exitosa:** Si la validación es exitosa, quiere decir que no se evidencian errores en los datos reportados y se observará en la parte inferior de la ventana un mensaje indicando que "*El proceso ha finalizado correctamente*".

| Ciencia, Teonologia e innovación |                           | Participa    | Transparencia | Servicios a la Ciudadanía | Sala de prensa | PQRSD             | Trámites y Servicios |
|----------------------------------|---------------------------|--------------|---------------|---------------------------|----------------|-------------------|----------------------|
| Información Exógena              | a Empresas de la Const    | rucción      |               |                           |                |                   |                      |
|                                  |                           |              |               |                           | Descarg        | gar <b>certif</b> | icado última carga   |
| Información                      |                           |              |               |                           |                |                   |                      |
| Seleccionar archivo              | Ningún archivo selecciona | ado          |               |                           |                |                   |                      |
| LIMPIAR                          | ENVIAR                    | $\mathbf{)}$ |               |                           |                |                   |                      |
| El proceso ha finalizado corr    | rectamente                |              |               |                           |                |                   |                      |
|                                  |                           |              |               |                           |                |                   |                      |
| Acércate a la                    | Alcaldía de Medellín      |              |               |                           |                | Alcaldi           | ia de Medellín       |

Cuando el proceso finaliza correctamente este abre una pestaña adicional en el navegador con una encuesta la cual invitamos a diligenciar, tenga en cuenta que la pestaña en la que venía trabajando quedara a la izquierda de esta en cuesta de modo tal que usted pueda acceder y descargar su certificado de presentación.

IN-GEHA-WW, Versión

Versión:

IN-GEHA Proyecto de Instructivo de Usuario para la Presentación de la Información Exógena Empresas de la construcción

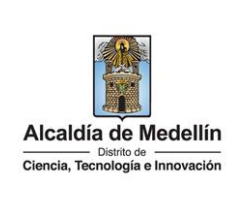

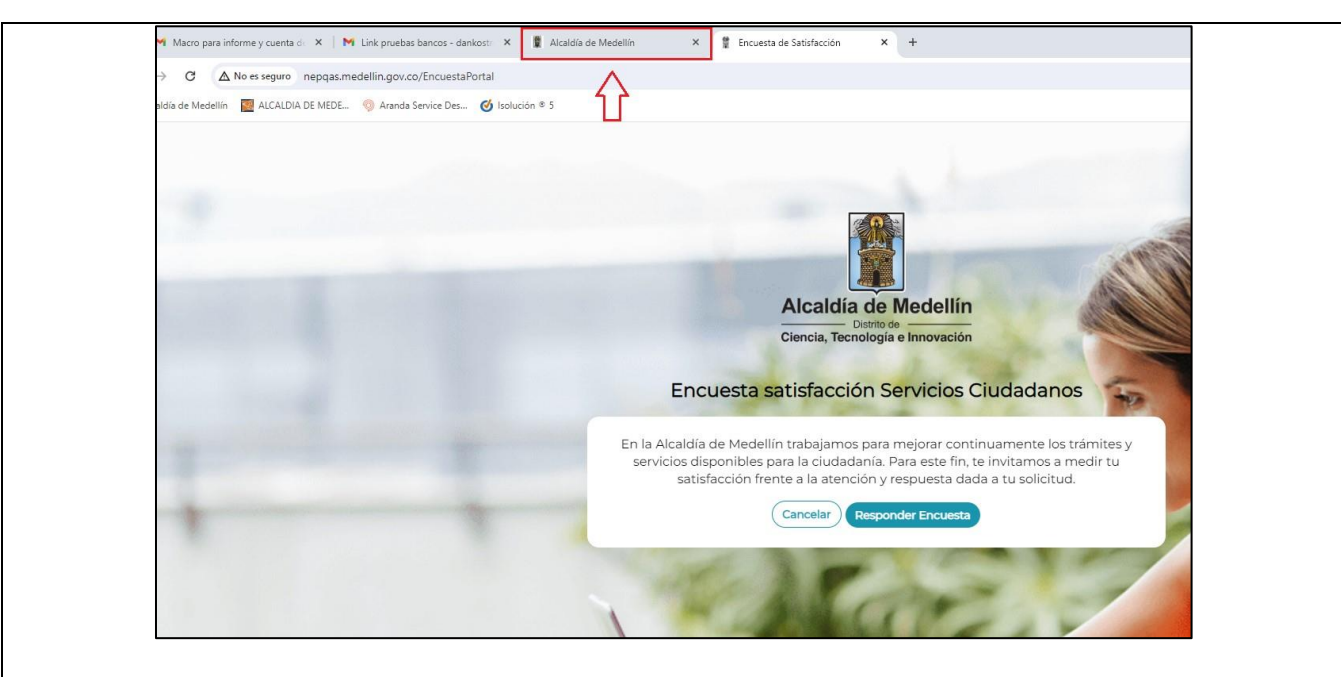

**Descarga de certificado:** Luego de realizarse la validación exitosa, se revelará un mensaje en la parte superior derecha de la pantalla indicando "*Descargar certificado última carga*" y al hacer clic sobre este enlace, automáticamente se descarga el certificado o acuse de presentación de la información exógena en un archivo PFD, el cual se puede observar en la ventana de descargas del explorador. Este certificado permanecerá disponible para descargar en cualquier momento luego de la presentación de la información exógena.

En el certificado se relacionan los siguientes datos:

- Razón social o nombre(s) y apellido(s) del agente retenedor quien reporta la información.
- NIT del agente retenedor quien reporta la información.
- Fecha y hora de la presentación de la información.
- Número de registros reportados en el archivo.
- Periodo gravable de la exógena presentada.
- Número del consecutivo asociado al recibido de la información.

A modo de ejemplo se presenta el siguiente certificado:

Versión:

# IN-GEHA Proyecto de Instructivo de Usuario para la Presentación de la Información Exógena Empresas de la construcción

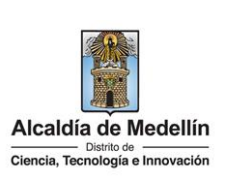

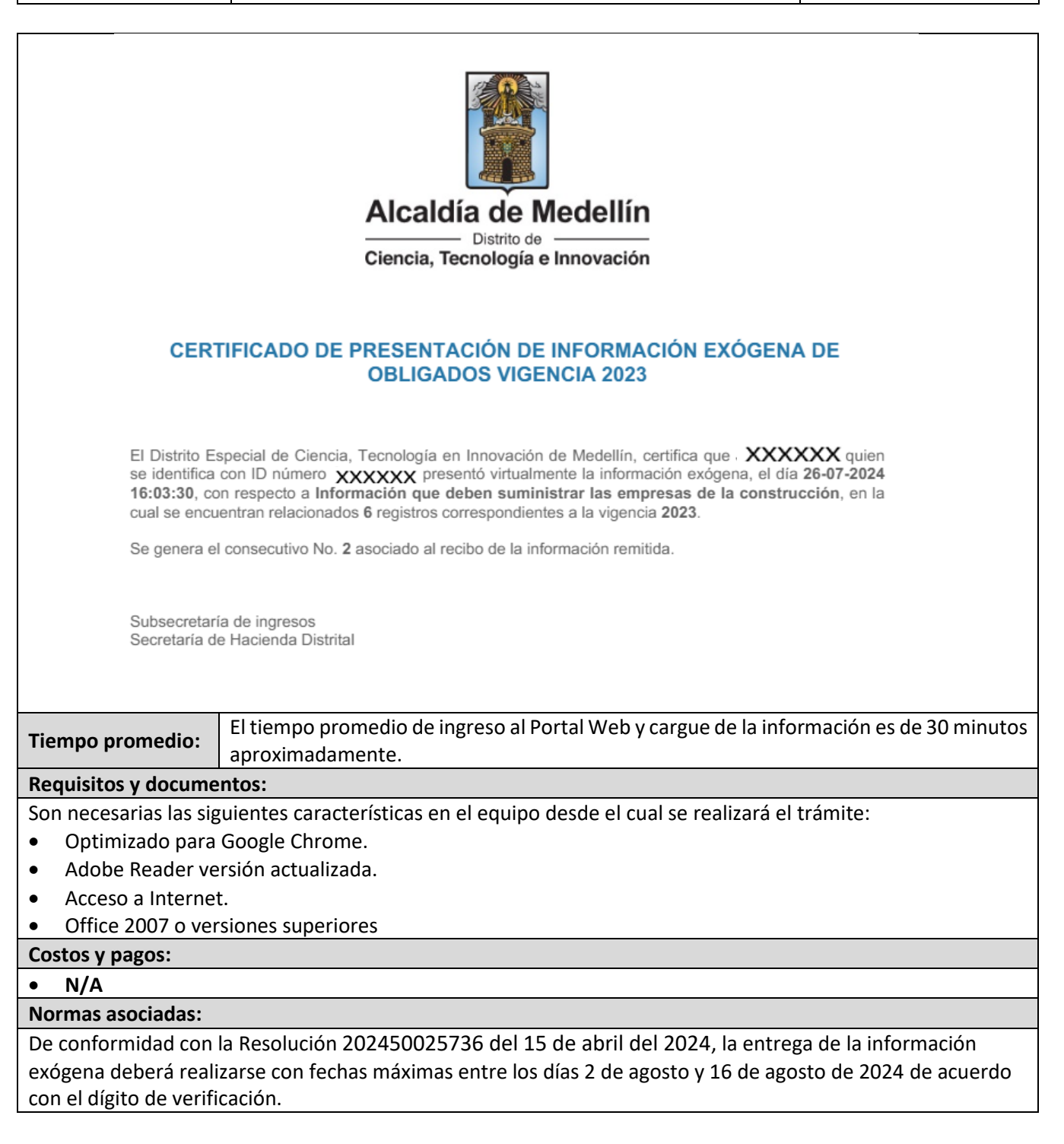

IN-GEHA-WW, Versión

# IN-GEHA Proyecto de Instructivo de Usuario para la Presentación de la Información Exógena Empresas de la construcción

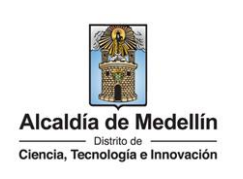

 Recuerde que:

 La información se entrega únicamente a través del Portal Institucional del Distrito Especial de Ciencia, Tecnología e Innovación de Medellín

 Trámites y servicios relacionados:

• N/A

Versión:

| Elaboró                                                                                                  | Revisó            | Aprobó            |
|----------------------------------------------------------------------------------------------------|-------------------|-------------------|
| Nombre responsable de la Unidad<br>de Inteligencia Fiscal: Harold<br>Moreno Vasquez<br>Fecha: 28/06/2024 | Nombre:<br>Cargo: | Nombre:<br>Cargo: |

IN-GEHA-WW, Versión